## Deere VPN-S installation instructions for Cisco AnyConnect

Cisco AnyConnect is John Deere's vpn solution. Please follow the instructions below to access the Deere network.

- 1) Browse to <a href="http://remoteaccess.deere.com">http://remoteaccess.deere.com</a> and enter your RACF credentials.
- 2) Under Supplier Access click on 'Cisco Suppliers connecting using DEEREVPN S'
- 3) Read through information and scroll down.
- 4) Click on 'Cisco AnyConnect Installer' and download file to your computer.
- 5) Search for CiscoAnyConnect.msi in the folder in which you downloaded the install file.
- 6) Double-click on CiscoAnyConnect.msi
- 7) Follow the prompts to install AnyConnect by clicking on 'Next'

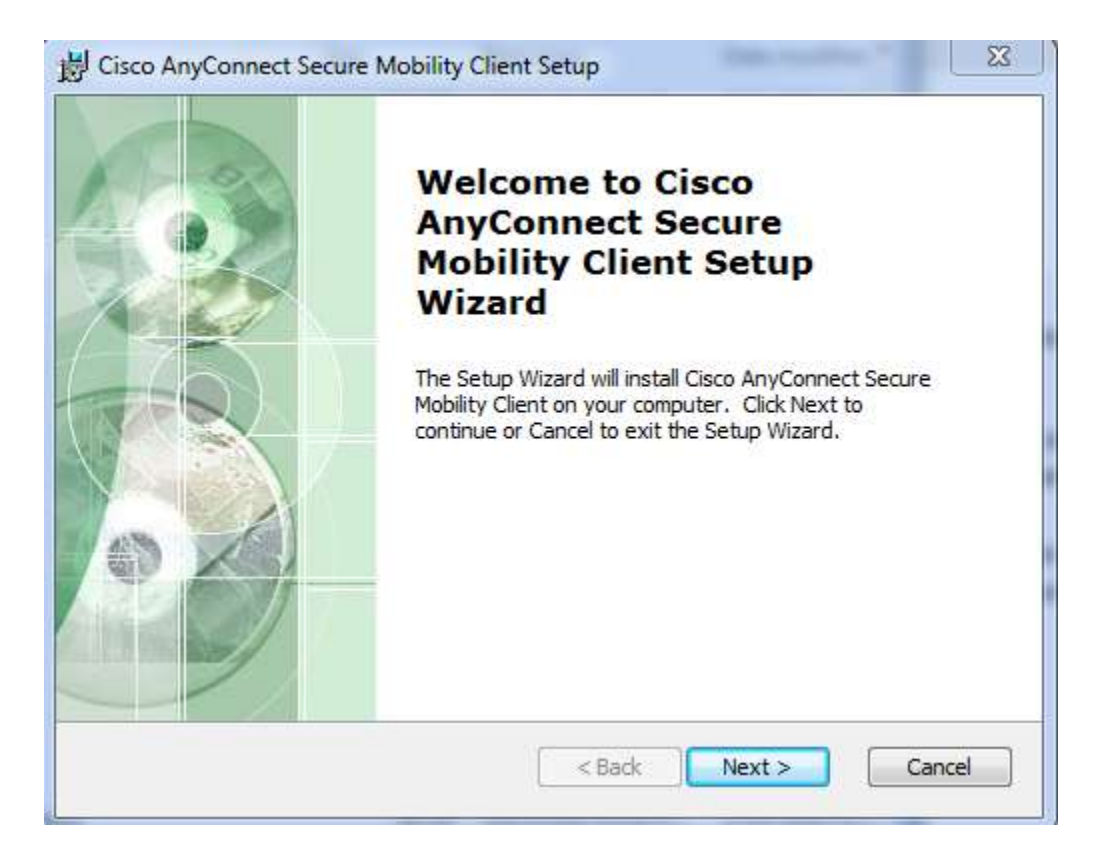

a. Access license requirements and click on 'Next'

| Cisco AnyConnect Secure Mobility Client Setup                                                                                               |
|----------------------------------------------------------------------------------------------------|
| End-User License Agreement Please read the following license agreement carefully                                                            |
| Supplemental End User License Agreement for AnyConnect® Secure Mobility Client v4.x and other VPN-related Software                          |
| IMPORTANT: READ CAREFULLY                                                                                                    |
| This Supplemental End User License Agreement ("SEULA") contains additional terms and conditions for the Software Product licensed under the |
| <ul> <li>I accept the terms in the License Agreement</li> </ul>                                                                             |
| I do not accept the terms in the License Agreement                                                                                          |
| Advanced Installer                                                                                                    |
| < Back Next > Cancel                                                                                                    |

b. Click on 'Install'

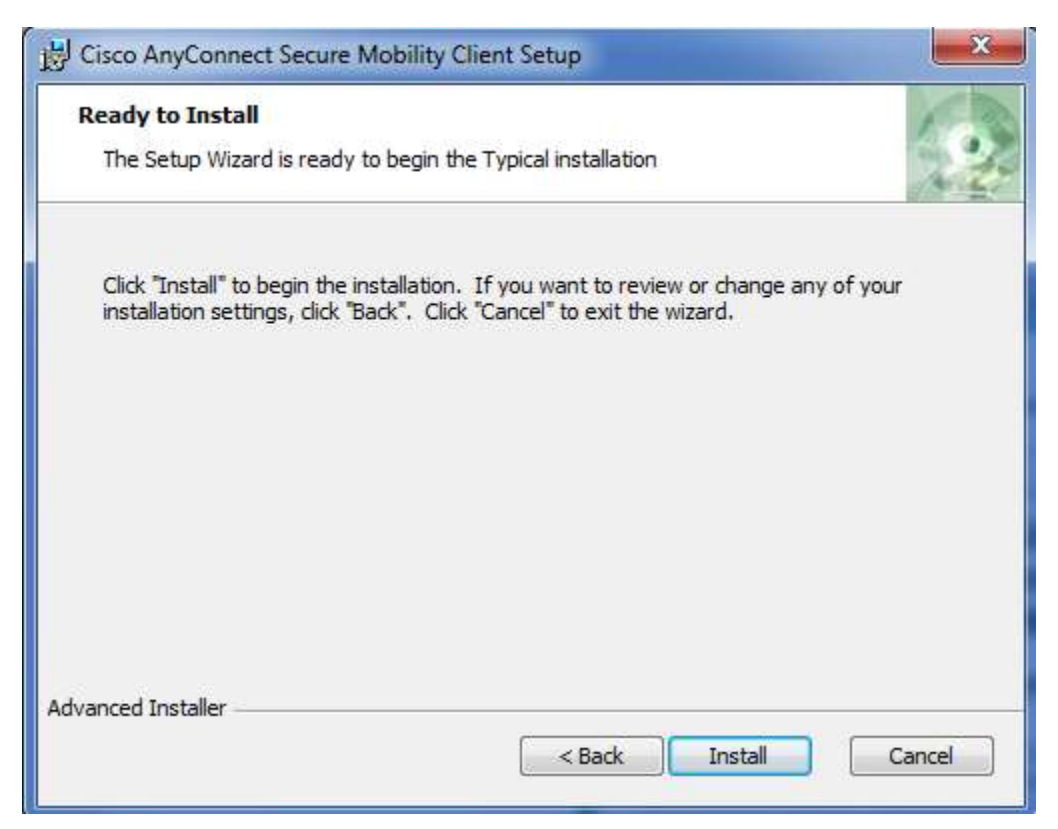

c. Click on 'Finish'

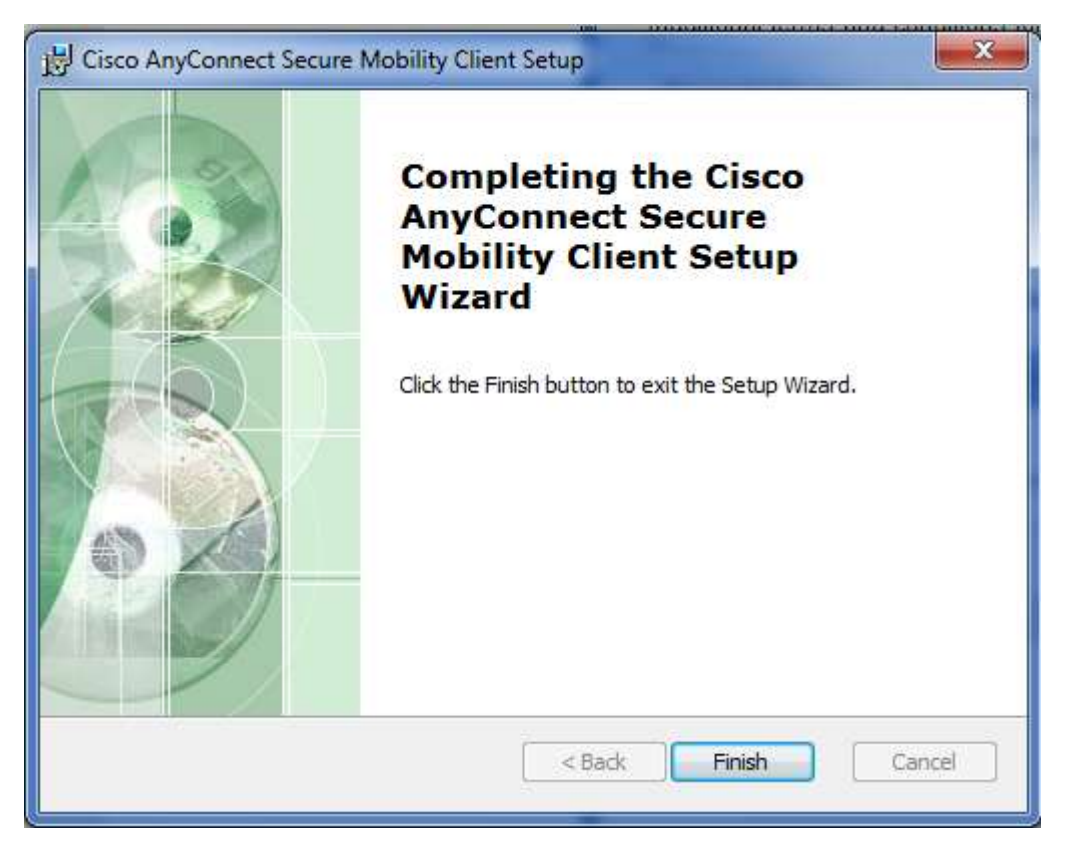

d. Go to start menu and click on 'Cisco' then 'Cisco AnyConnect Secure Mobility Client' in the blank dropdown box type: <u>https://jdvpn-s.deere.com</u> as seen below.

| VPN:<br>Ready to connect.<br>https://jdvpn-s.deere.com | Connect |
|--------------------------------------------------------|---------|
|                                                        |         |

- e. f. Click on 'Connect'
- g. Enter in your login and password followed by the chosen form of multi-factor authentication when user registered in Okta.

| 0 | Please enter | /our <mark>u</mark> sername | and passwo | rd. |
|---|--------------|-----------------------------|------------|-----|
| - | Username:    |                             |            |     |
|   | Password:    |                             |            |     |
|   |              |                             |            |     |

| Answer:<br>Please select your second authentication<br>method [num]:<br>1 - Okta Verify.<br>2 - Okta Verify Push.<br>3 - Security Question.<br>4 - SMS Authentication.<br>Enter 0 to abort. |
|----------------------------------------------------------------------------------------------------|
| Enter 0 to abort.                                                                                                    |
|                                                                                                    |

h. Once entered you'll connect to the Deere network and in your system try on bottom right of computer is

the AnyConnect icon . When VPN is connected it will display a key lock as shown in the image. To disconnect from VPN double-click on it and then click disconnect.

| Sisco AnyCo | onnect Secure Mobility Client          |          |                    |
|-------------|----------------------------------------|----------|--------------------|
|             | VPN:<br>Connected to https://jdvpn-s.d | eere.com | i.                 |
|             | https://jdvpn-s.deere.com              | +        | Disconnect         |
| 00:03:19    |                                        |          | IPv4               |
| ¢ ()        |                                        |          | - that is<br>cisco |

8) You can now access your applications as configured for your setup.

i.

Note: The next time you connect to the Deere network you will only need to click on 'Deere VPN-S' from the dropdown and click on 'Connect.' Proceed to login as you normally would.